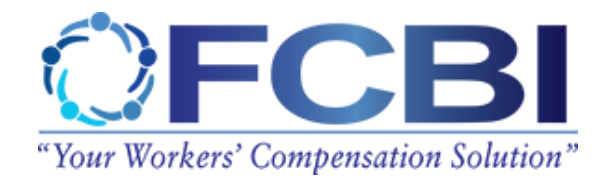

# HOW TO PAY YOUR BILL OR REPORT PAYROLL ONLINE REGISTER FOR ONLINE ACCESS

To pay your bill online or report payroll online, you must be a registered user of the **FCBInow!** online portal. If you do not currently have access, it is easy to register.

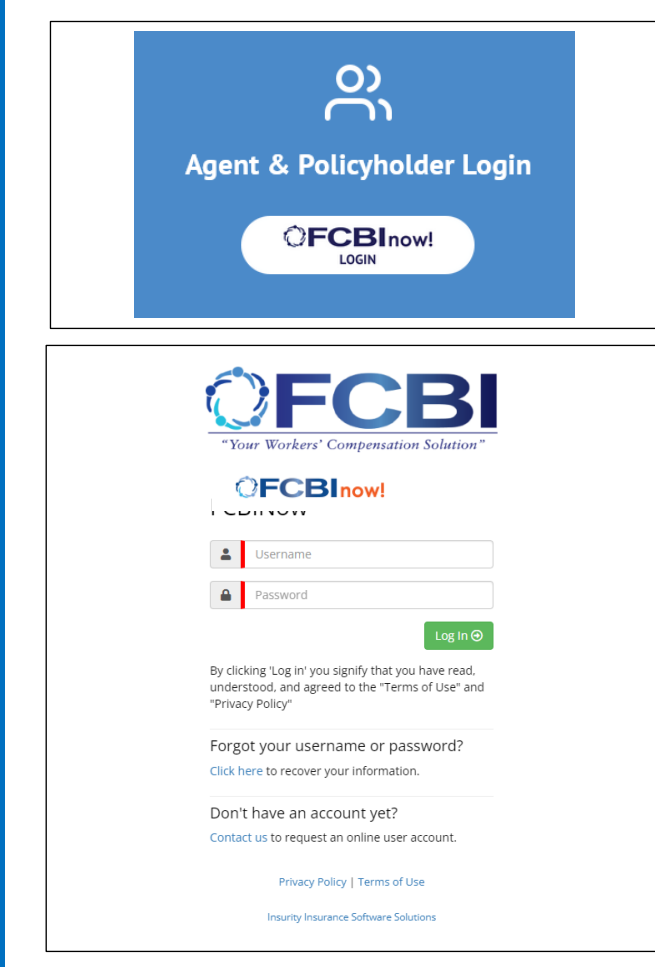

→ If you are the main account contact, you will have received an email from processing@fcbifund.com. The subject is "Welcome to our portals system!."

 $\rightarrow$  Your username is your email address. There will be a link to set your password. The format is:

- ✓ Between 8 to 15 characters
- ✓ Include at least one uppercase letter.
- ✓ Include at least one lowercase letter.
- ✓ Include at least one numeric digit.
- ✓ Previously used passwords cannot be reused.

 $\rightarrow$  If you have not received the email with the link, send an email to <u>FCBInowInsuredPortalHelp@fcbifund.com</u> with your contact info including the email address to use, phone, and title or call 866-469-3224 Option 1.

→ You will receive an email from processing@fcbifund.com per above.

 $\rightarrow$  You may now login to your account. Go to: <u>https://fcbifund.com.</u> Go to the Policyholder Login Button which will take you to the portal login.

For help with other questions, see the last page.

#### WHAT IS YOUR BILLING PLAN TYPE

To pay your bill online, you must know what type of billing plan your account was set up with.

- → Is your account set up with an *installment* billing plan?
  - ✓ This policyholder receives a monthly statement and usually pays a down payment.
- → Is your account set up with a *monthly self-reporting payroll* billing plan (also known as a *monthly self-audit plan*)?
  - This policyholder reports payrolls online or through a payroll service and the amount to pay for the month is calculated and billed.

If you are not sure, contact your agent or the FCBI Policy Services Department at:

(866) 469-3224 Option 3 or policyservice@fcbifund.com

#### **INSTALLMENT PLANS - PAY ONLINE**

 $\rightarrow$  Log in to your account portal at <u>https://fcbifund.com/</u> to access your Dashboard.

| My Claims<br>My Documents<br>Account Info<br>Resources<br>Den Claims by Type<br>Den Claims by Class Code<br>Den Claims by Class Code<br>Den Claims by Injury Type<br>Den Claims by Injury Type<br>Den Claims by Type<br>Den Claims by Type<br>Den C |                                       |                           |                                                                                                 | Deutel                          |                                 |  |
|----------------------------------------------------------------------------------------------------|---------------------------------------|---------------------------|-------------------------------------------------------------------------------------------------|---------------------------------|---------------------------------|--|
| My Claims<br>My Documents<br>Reports<br>Account Info<br>Resources<br>Den Claims by Status<br>Claims by Class Code<br>Content or Plasis Compaund<br>of Centent or Plasis Compaund<br>of Centent or Plasis Com                                                         | My Policies                           |                           | welcome to the                                                                                  |                                 |                                 |  |
| My Documents<br>Reports<br>Account Info<br>Resources<br>Pure Watch' Compressioned States<br>Pure Watch' Compressioned States<br>Pure Watch' Compressioned                                                                        | My Claims                             |                           |                                                                                                 |                                 |                                 |  |
| Image: Claims by Status   Image: Claims by Status   Image: Clai                                                                                                    | My Documents                          |                           |                                                                                                 |                                 |                                 |  |
| Account Info   Resources     Open Claims by Type     Open Claims by Type     Open Claims by Type     Morkplace Locations     Insured     Workplace Locations     Insured     Vorkplace Locations     Insured     Vorkplace Locations     Insured     Vorkplace Locations     Insured     Vorkplace Contact     Contact P     Address 1     Address 2     City     State     Zity     Insured     Vorkplace Contact     Contact P     Address 2                                                                                                    | lil Reports                           | Claims by Status          | Open Claims by Class Code                                                                       | Open Claims by Injury Type      | Open Claims by Injured Body Par |  |
| Resources     Open Claims by Type     Open Claims by Type     Open                                                                                                    | Account Info                          | - Closed<br>- Open        | 1                                                                                               | 2                               | 1                               |  |
| Open Claims by Type     'Your Worker's Compensation Solution''     Open Claims by Type     Open Claims by Type <td>Resources</td> <td>- 4</td> <td>Placing of Cernent or Plastic Compound<br/>or Cernent Work - Floors, Driveways, Yards, Sidewalks</td> <td>- Laceration</td> <td>- Eye(s) - Thumb</td> <td></td>                                                                                                    | Resources                             | - 4                       | Placing of Cernent or Plastic Compound<br>or Cernent Work - Floors, Driveways, Yards, Sidewalks | - Laceration                    | - Eye(s) - Thumb                |  |
| "Your Workers' Compensation Solution"                                                                                                    | <b>©FCBI</b>                          | Open Claims by Type       | Workplace Locations                                                                             |                                 |                                 |  |
|                                                                                                    | "Your Workers" Compensation Solution" | Cost Time<br>Medical Only | insured Workplace Contact                                                                       | : Contact P Address 1 Address 2 | Citv State Zip                  |  |
|                                                                                                    |                                       |                           |                                                                                                 |                                 |                                 |  |

lick the "I Want To..." menu in the right corner and the "Make a Payment" option for an installment plan. I Want To ... 👻 Or go to "My Policies" on the left side. Go to View and then "Make a Payment" to pay an installment. Lownload Current Policy Note: The current policy will always be in the upper left and have a color highlight. Your expired policies will always have a dark highlight per below. You can see only the current policy by clicking the "In-Force" button. 🖾 Make a Payment \$ Report Payroll **Dashboard** Policy List See Billing Information My Policies Q Search Expired In-Force Future All Statuses 🔹 My Claims 10/29/2024 - 10/29/2025 10/29/2023 - 10/29/2024 My Documents Policy Premium Earned Premium Policy Premium Earned Premium Reports \$82,405.00 \$6.279.59 \$108,719.00 \$232.036.69 Incurred Loss Loss Ratio Incurred Loss Loss Ratio Account Info \$0.00 0.00% \$110.495.55 47.62% **Report Payroll Report Payroll** Resources MONTHLY SELF REPORTING - REPORT AND PAY ONLINE Lownload Current Policy  $\rightarrow$  Click the "I Want To..." menu in the right corner and the "\$Report Payroll" option. Make a Payment  $\rightarrow$  Or go to "My Policies" on the left side. Go to View and the "\$Report Payroll" option. \$ Report Payroll Note: The current policy will always be in the upper left and have a color highlight. Your expired policies will See Billing Information always have a dark highlight per below. You can see the current policy only by clicking the "In-Force" button. Dashboard Policy List My Policies ΞĨ Q Search Expired In-Force Future All Statuses 🔹 My Claims 10/29/2023 - 10/29/2024 10/29/2024 - 10/29/2025 My Documents Policy Premium Policy Premium Earned Premium Earned Premium Reports \$108,719.00 \$82,405.00 \$6,279.59 \$232,036.69 Incurred Loss Loss Ratio Incurred Loss Loss Ratio Account Info 47.62% \$0.00 0.00% \$110.495.55 Download Report Payroll Download **Report Payroll** Resources

| Exposure                                  | Class Code/Description                                                            | Workplace | Estimated | Full-Time<br>Employee Count | Part-Time<br>Employee Count | Pavroll Amo | unt      | Rate | Manual<br>Premium |
|-------------------------------------------|-----------------------------------------------------------------------------------|-----------|-----------|-----------------------------|-----------------------------|-------------|----------|------|-------------------|
| Workers<br>Comp                           | 0012 - Paid Furlough Employees                                                    |           | \$0       |                             |                             |             | \$0      | 0.00 | \$0               |
| Workers<br>Comp                           | 5213 - Concrete Construction NOC                                                  |           | \$1,707   |                             |                             |             | \$5,000  | 6.44 | \$322             |
| Workers<br>Comp                           | 5221 - Concrete or Cement Work - Floors, Driveways, Yards,<br>Sidewalks & Drivers |           | \$27,660  |                             |                             |             | \$30,000 | 4.25 | \$1,275           |
| Workers<br>Comp                           | 8810 - Clerical Office Employees NOC                                              |           | \$2,367   |                             |                             |             | \$2,000  | 0.13 | \$3               |
|                                           |                                                                                   |           |           |                             |                             |             | \$37,000 |      |                   |
| Description                               |                                                                                   |           |           |                             | Factor                      |             | Amount   |      |                   |
| Description                               |                                                                                   |           |           |                             | Factor                      |             | Amount   |      |                   |
| Total Manual                              | Premium                                                                           |           |           |                             |                             |             |          |      | \$1,600           |
| EZ Premium Adjustment                     |                                                                                   |           |           |                             |                             | 0.511865    |          | (\$  |                   |
| EZ Premium                                |                                                                                   |           |           |                             |                             |             |          |      | \$819             |
| Terrorism Insurance Act Charge            |                                                                                   |           |           |                             |                             | 0.0001      |          |      | \$4               |
| Premium & Surcharges Due With This Report |                                                                                   |           |           |                             |                             |             |          |      | \$823             |
| Outstanding                               | Balance                                                                           |           |           |                             |                             |             |          |      | \$0               |
|                                           | g Outstanding Balance                                                             |           |           |                             |                             |             |          |      | \$823             |
| Total Includin                            | 5 oustanding balance                                                              |           |           |                             |                             |             |          |      |                   |

Payment Options include Credit Card/Debit Card or Bank Account (ACH). These can be made one-time or automatically monthly recurring.

| Payment Options Payment Information Review Payment                        |                                                                      |     |
|---------------------------------------------------------------------------|----------------------------------------------------------------------|-----|
| How would you like to pay?                                                | Payment Summary                                                      |     |
| Available Payment Methode                                                 | Policy # Amount                                                      | :   |
|                                                                           | BLS287120 - Q View \$9,697.00                                        | i - |
|                                                                           | SUBTOTAL \$9,697.00                                                  | ()  |
| VISA Conserves GPay Secheck Read Part Secheck                             | SERVICE FEE * + \$266.67                                             | >   |
|                                                                           | GRAND TOTAL \$9,963.67                                               |     |
| How much would you like to pay?                                           | Cancel Payment                                                       |     |
| <ul> <li>Pay Full Invoice \$9,697.00</li> <li>Pay Other Amount</li> </ul> | *A non-refundable service fee of \$266.67 is included in your total. |     |
| Continue to Payment Information >                                         |                                                                      |     |

- → Each class code for your policy will show.
- → Complete items marked with a red line.
- $\rightarrow$  If no payroll, must enter \$0.
- $\rightarrow\,$  The premium will be calculated automatically.
- $\rightarrow$  Choose an option at the bottom.
- → If <u>"Submit & Pay,"</u> see the payment option instructions above.
- → If "<u>Print,"</u> include the bill with your check. To avoid cancellation, pay by the due date.

## CREDIT OR DEBIT CARD PAYMENT

| Please enter your card information   Asterisks (*) indicate required fields. Cardholder Name*   OWS, INC.     Card Number*   CVV* @   Card number   CVV* @ Card number   CVV   Expiration Date   Month*   Year* November 2024                                                      | Payment Summary         Policy #       Amount         BLS287120 - Q. View       \$9,697.00         SUBTOTAL       \$9,697.00         SERVICE FEE *       + \$266.67         GRAND TOTAL       \$9,963.67         Cancel Payment         *A non-refundable service fee of \$266.87 is included in your total. | <ul> <li>→ The Payment Summary is shown.</li> <li>→ Enter the credit or debit card info.</li> <li>→ Enter an email address for a receipt.</li> <li>→ Click the "Continue to Review Payment" option to bring up the "Review Your Information" screen.</li> <li>→ Click the options you want.</li> <li>→ Note if there is a  hover over it for info.</li> </ul>                                                                                                    |
|----------------------------------------------------------------------------------------------------|----------------------------------------------------------------------------------------------------|----------------------------------------------------------------------------------------------------|
| Billing Address *         5728 Major Blvd         Country *         United States         City *       State *         Zip *         Orlando       Florida         Fromail         rso@owslinc.com         Continue to Review Payment         I         Go back to Payment Options |                                                                                                    | <ul> <li>→ You will see the "Thanks you for your payment!"<br/>screen if successful.</li> <li>→ You will see the "Enroll in AutoPay with Paperless"<br/>for automatic monthly installment payment and<br/>"Enroll in Paperless" options again.</li> </ul>                                                                                                    |
| Payment Options Payment Information Review Payment                                                                                                    |                                                                                                    | Payment Options Payment Information Review Payment                                                                                                    |
| Review your information         Your Credit/Debit Card        ✓ Edit         OWS, INC.       5728 Major BMd         OWSON00000000000000000000000000000000000                                                                                                    | Payment Summary         Poing a mount       Amount         SIG20120 - Q View       SIG20120         SIG20120 - Q View       SIG20120         SIG20120 - Q View       SIG20120         SIG20120 - Q View       SIG20120         CARAD TOTAL       Sig303.00                                                   | Province much of protocol information         Your Bank / Edit       Billing Address         Cols SAMPLE ACCOUNT, INC.       1234 MAIN ST         DS60008849 / XXXXXXXXXXXX1241       1234 MAIN ST         Commercial Checking       1234 MAIN ST         Commercial Checking       1234 MAIN ST         Commercial Checking       1234 MAIN ST         Commercial Checking       1234 MAIN ST         Commercial Checking       1234 MAIN ST         Commercial Checking       1234 MAIN ST         Commercial Checking       1234 MAIN ST         Commercial Checking       1234 MAIN ST         Commercial Checking       1234 MAIN ST         Commercial Checking       1234 MAIN ST         Commercial Checking       1234 MAIN ST         Commercial Checking       1234 MAIN ST         Commercial Checking       1234 MAIN ST         Commercial Checking       124 Main Address         Commercial Checking       126 Main Address         Commercial Checking       126 Main Address         Commercial Checking       126 Main Address         Commercial Checking       126 Main Address         Commercial Checking       126 Main Address         Commercial Checking       126 Main Address         Commercial Ch |

#### BANK ACCOUNT (EFT ACH) PAYMENT

|                                                        |                    |            |                             |                                       | Payment Summary                                                    |
|--------------------------------------------------------|--------------------|------------|-----------------------------|---------------------------------------|--------------------------------------------------------------------|
| Please fill out all fields below and c<br>information? | ick Continue to Re | eview Payn | nent to save your informati | on. <u>Need help filling out this</u> | Policy #                                                           |
| Asterisks (*) indicate required field                  |                    |            |                             |                                       |                                                                    |
| Bank Account Holder's Name *                           |                    |            |                             |                                       | SUBTUIAL                                                           |
| FCBI TEST ACCOUNT. LLC                                 |                    |            |                             | 1                                     | SERVICE FEE                                                        |
|                                                        |                    |            |                             |                                       | GRAND TOTAL                                                        |
| Account Type *                                         |                    |            |                             | _                                     |                                                                    |
| Commercial - Checking                                  |                    |            | ~                           |                                       | Cancel Paymen                                                      |
| Routing # *                                            |                    |            |                             |                                       |                                                                    |
| 058000049                                              |                    |            |                             |                                       | "A non-refundable service fee of \$0.00 is included in your total. |
|                                                        |                    |            |                             |                                       |                                                                    |
| Bank Account # *                                       |                    | Re         | e-enter Bank Account #      | *                                     |                                                                    |
| 12345878901234                                         |                    |            | 12345678901234              |                                       |                                                                    |
| 10000<br>Billing Address *                             |                    |            |                             |                                       |                                                                    |
| 1234 MAIN ST                                           |                    |            |                             | ]                                     |                                                                    |
|                                                        |                    |            |                             |                                       |                                                                    |
| Country *                                              |                    |            |                             |                                       |                                                                    |
| United States                                          |                    |            | v                           |                                       |                                                                    |
| City * St                                              | ite *              |            | Zip *                       |                                       |                                                                    |
| ORLANDO                                                | Florida            | ~          | 32881                       |                                       |                                                                    |
| Email                                                  |                    |            |                             | _                                     |                                                                    |
|                                                        |                    |            |                             | 1                                     |                                                                    |

#### Credit Card Receipt

|                                                                                                    | /                                                                                                    |
|----------------------------------------------------------------------------------------------------|----------------------------------------------------------------------------------------------------|
| Thank you for                                                                                                    | your payment!                                                                                                    |
| A receipt for this transaction has been                                                                                             | it vis email if it was previously provided.<br>eipt with additional details                                                  |
| Total Paym<br>\$9,90                                                                                                    | 3.67                                                                                                    |
| Paymen<br>Jarroy<br>Paymen<br>Jooosoo                                                                                               | Iresage<br>55075<br>Wethod                                                                                                   |
| Reduce clutter and help the en<br>Did you know? Getting rid of half of US involces (12 bition pieces of paper) means savin<br>Co Re | onment – by Going Paperless.<br>most one million bees and 240,000 tons of paper every year. PayStream Advisors 2010<br>rfess |

| Summary              |                            |            |  |
|----------------------|----------------------------|------------|--|
|                      |                            | Amount     |  |
| <u>en</u>            |                            | \$7,393.00 |  |
|                      | SUBTOTAL                   | \$7,393.00 |  |
|                      | SERVICE FEE *              | + \$0.00   |  |
|                      | GRAND TOTAL                | \$7,393.00 |  |
|                      | Cancel Payment             |            |  |
| ervice fee of \$0.00 | is included in your total. |            |  |
|                      |                            |            |  |

- → The Payment Summary is shown. There is no fee for an ACH payment.
- $\rightarrow$  Enter the bank account info.
- $\rightarrow$  Enter an email address for a receipt.
- → Click the "Continue to Review Payment" option to bring up the "Review Your Information" screen.
- $\rightarrow$  Click the options you want.
- $\rightarrow$  Note if there is a ? hover over it for info.
- → In the Payment Summary box, click "I Agree." Then click "Process Payment."
- → You will see the "Thanks you for your payment!" <u>screen if successful.</u>
- → You will see the "Go Paperless" and "Sign up for Autopay" options again.

#### **Bank Account Receipt**

| Thank you for your payment!                                                                                                    |
|----------------------------------------------------------------------------------------------------|
| A receipt for this transaction has been sent via email if it was previously provided.                                                                                                    |
| Total Payment Amount                                                                                                    |
| \$6,514.00                                                                                                    |
| Payment Message<br>PW74E91T PROCESSED 447447                                                                                                    |
| Paynetti Belandi<br>Soccosso 1234                                                                                                    |
| Bedice chairs and help the sendomenest - by Goling Pepertex.<br>Did you know? Innoces are responsible for 50 percent of all trees out them were been for the percent of all trees out the consumption of 20<br>million towards. "Rightness Associate 2010<br>Contenents                                 |
| Monitories the times yets spend payling table - by dipping up for Anothrap.<br>You no larger need to wany about making user you same a payment work hand date see. You durit seen need to go native to schedule a payment. Web AutoPay, that is<br>done for you. You bit will be got to the durit date. |

### FOR QUESTIONS OF HELP, CONTACT US AT:

| Login or other technical issues, and for help navigating the portal | Send an email to <u>FCBInowInsuredPortalHelp@fcbifund.com</u><br>or call 866-469-3224 Option 1.                     |
|---------------------------------------------------------------------|----------------------------------------------------------------------------------------------------|
| Billing                                                             | 866-469-3224 Option 1 or email policyservice@fcbifund.com                                                           |
| Payroll Audit                                                       | 866-469-3224 Option 5                                                                                               |
| Policy Services                                                     | 866-469-3224 Option 3                                                                                               |
| Claims                                                              | Claims Reporting: <b>800-444-9098 Option 1</b> to report a claim.<br>Other Claims Inquiries: 800-444-9098 Option 3. |

#### PHONE PAYMENTS TO:

Automated Payment System at 844-402-1038.

#### MAIL PAYMENTS TO:

Florida Citrus, Business & Industries Fund PO Box 161177 Altamonte Springs, FL 32716-1177

#### **OVERNIGHT PAYMENTS TO:**

Florida Citrus, Business & Industries Fund 766 N. Hwy 434 Altamonte Springs, FL 32714